Installazione del framework LATEX Prima di venire in aula

# Stefano Cherubin stefano1 . cherubin at mail.polimi.it

Corso LATEX 2014

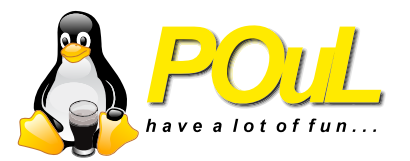

# 

Di seguito troverete

- informazioni di carattere generale sul corso
- una guida per novizi all'installazione degli strumenti software che saranno utilizzati durante il corso.

#### L'evento è gratuito.

#### Non è richiesta alcuna registrazione.

La parte pratica sarà centrale. <u>Avere con sé un computer</u> per provare quanto verrà mostrato <u>è consigliato ma non obbligatorio</u>. L'aula assegnata fornisce prese di corrente ai banchi.

L'evento si compone di 4 incontri. La durata prevista di ogni incontro è di poco meno di 2 ore.

# Vi chiediamo di installare l'ambiente LATEX prima di presentarvi in aula.

### Perché?

Perché l'installazione richiede il download di pacchetti "pesanti" e non possiamo garantire che la rete wi-fi disponibile in aula consenta una installazione rapida durante l'evento.

# Ommioddio cosa devo fare? No ma io nonsonocapaceesepoinonfunzionaadessorompoilcomput...

# STAI CALMO te lo spieghiamo noi

# Ommioddio cosa devo fare? No ma io nonsonocapaceesepoinonfunzionaadessorompoilcomput...

# STAI CALMO te lo spieghiamo noi

## Devi sapere che...

- $\bullet$ È un sistema tipografico, più complesso di un comune word processor
  - $\bullet\,$  per questo è così pesante
- Esistono implementazioni open source
- Esiste per diversi sistemi operativi
  - anche per i più buffi
- Scarica e installa una distribuzione  $LAT_EX^1$ 
  - $\bullet~{\rm GNU}/{\rm Linux}$  ->  ${\rm T}_{\rm E}\!{\rm X}{\rm live}$
  - Windows ->  $T_EXlive$
  - $\bullet \ \operatorname{MacOS} \ \text{-}{>} \ \operatorname{MacT_EX}$

 $^{1}$ nelle prossime slide le istruzioni dettagliate per i sistemi operativi più comuni

#### Framework

```
sudo apt-get install texlive-full
```

### Editor di codice

Come editor di codice si consiglia gedit, procurati allora il plugin apposito

```
sudo apt-get install gedit-latex-plugin
```

Per altri sistemi GNU/Linux o altri editor di codice, dai uno sguardo qui (1)

7 / 16

#### Framework

sudo apt-get install texlive-full

# Editor di codice

Come editor di codice si consiglia gedit, procurati allora il plugin apposito

sudo apt-get install gedit-latex-plugin

Per altri sistemi GNU/Linux o altri editor di codice, dai uno sguardo qui $\left(1\right)$ 

7 / 16

# Attenzione

In ambiente Windows si possono utilizzare diverse distribuzioni

- MikT<sub>E</sub>X
- texlive

La distribuzione di riferimento sarà texlive tuttavia se sul computer avete già installato  $MikT_{E}X$  potete utilizzarlo anche durante questo corso.

• Scaricare il file di installazione dal link diretto (2) (2,5 GB)

- Se il file di download non fosse disponibile, fare riferimento alla pagina (3)
- Assicurati di essere in grado di caricare un file immagine ISO con gli strumenti che avete.
  - Altrimenti, alcuni software gratuito sono:
    - $\bullet$  daemon-tools
    - Magic ISO
- *Montare* il file ISO scaricato e si aprire quindi la cartella TexLive2014.
- Cliccare sul file install-tl-windows.bat

• Dopo qualche secondo si apriranno due schermate:

- Prompt dei comandi sullo sfondo (testo bianco su sfondo nero)
  - IGNORARLA!
- $\bullet\,$ finestra di installazione dal titolo TEXLIVE 2014
  - AGIRE SOLO SU QUESTA
- Da questo punto si agirà solo sulla schermata di installazione a sfondo grigio.
- Cliccare sul pulsante Avanti.
- Nella nuova schermata (dopo qualche momento di elaborazione), cliccare sul pulsante Avanti.

- Nella schermata successiva selezionare (o controllare che sia selezionato):
  - Formato pagina predefinito: A4,
  - Aggiungi le scorciatoie da menu (segno di spunta presente),
  - $\bullet\,$ Installa il programma TEX<br/>works (segno di spunta presente).
- Quindi cliccare sul pulsante Avanti.
- Nella nuova schermata, cliccare sul pulsante Installa.
- Comparirà una schermata con l'elenco di tutti i pacchetti di installazione in ordine alfabetico.
  - Aspettare il termine di tutte le installazioni.
    - $\bullet~$  L 'operazione può richiedere anche un'ora.
- Ad installazione completata, cliccare sul pulsante Fine. Sul prompt dei comandi, premere un tasto qualsiasi per terminare
  - Entrambe le finestre si chiuderanno automaticamente.

- È necessaria una connessione internet per tutta la durata del processo di aggiornamento.
- Aprire Tex Live Manager
  - Su Windows 7: cliccare su START di WINDOWS  $\rightarrow$  Tutti i programmi  $\rightarrow$  Tex Live 2014  $\rightarrow$  T<sub>E</sub>X Live Manager 2014.
  - Su Windows 8 / 8.1: cliccare su START di WINDOWS, poi digitare sulla tastiera *Tex Live Manager* ed infine premere il tasto INVIO.
- Nella finestra che si apre, cliccare sul pulsante Seleziona tutti (tutti i pacchetti in lista mostreranno al lato il segno di spunta).
- Cliccare sul pulsante Aggiorna. Nella finestra di dialogo compariranno le informazioni sullo stato dei pacchetti in aggiornamento in ordine alfabetico.
  - L'operazione di aggiornamento può richiedere parecchio tempo.
- Al termine del processo, chiudere la finestra.

- Esiste una versione anche per il mondo Apple
  - alla pagina (4) è disponibile un file di installazione .pkg
  - seguite l'installazione guidata passo per passo.

Google is your friend!

LATEX è un sistema molto diffuso. Nel caso incontriate problemi durante l'installazione o l'utilizzo di questo ambiente, la probabilità che troviate la soluzione già pronta online è molto alta. Una risorsa sopra tutte:

• http://tex.stackexchange.com/

#### Link utili

- http://wiki.ubuntu-it.org/Ufficio/Latex
- http://ctan.mirror.garr.it/mirrors/CTAN/systems/texlive/ Images/texlive2014-20140525.iso
- Inttp://tug.org/texlive/Images/
- https://tug.org/mactex/

# Grazie per la collaborazione!

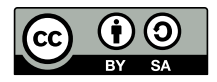

Queste slides sono licenziate Creative Commons Attribution-ShareAlike 4.0

http://www.poul.org